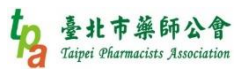

### 重複用藥-健保費『同院』核扣-須知統整

含1.最新排程 2.核扣查詢途徑 3.申復方式 4.申復示範5.社區藥局注意事項 1.最新排程(照健保署 105.5.12 最新公告製表)

| 醫學中心及區域醫院                                | 地區醫院及基層院所 | 時間      | 特約藥局         |
|------------------------------------------|-----------|---------|--------------|
| at a b b b b b b b b b b b b b b b b b b |           | 104年第1季 |              |
| ₩♀                                       | 輔導        | 104年第2季 | <b>市出う</b> 首 |
|                                          | 2         | 104年第3季 | 朝等           |
| ►========                                |           | 104年第4季 |              |
|                                          |           | 105年第1季 |              |
| 1919元112311                              |           | 105年第2季 |              |
|                                          | 印印元代交打日   | 105年第3季 |              |
| 跨院核扣                                     |           | 105年第4季 | 1月19元11次3月1  |
|                                          |           | 106年第1季 | to           |
|                                          | HADATAT   | 106年第2季 | 'a           |
|                                          | 跨防後扣      | 106年第3季 | 跨院核扣         |

相關公告:

(1) 健保跨院重複用藥核扣方案延至 106 年 1 月 1 日起實施

http://www.nhi.gov.tw/information/NewsDetail.aspx?menu=9&menu\_id=544&

<u>No=1373</u>

(2) 其他未變動之規定詳見:用藥重複費用核減方案\_醫事機構說明版

http://www.tpa.org.tw/repeat/theme/download/11.pdf

#### 2.105年第1季同院核扣查詢途徑

健保署已於105年5月6日將105年第1季門診特定藥品「同院」重複用藥相關資料及報表,建置於健保資訊網服務系統(VPN)/保險對象用藥管理/用藥重複案件檔案下載。

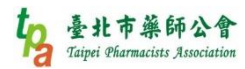

# 動作1→點『保險對象用藥管理』

| ♣ 我的首頁                                                                                                    |                                                                                                    |
|----------------------------------------------------------------------------------------------------|----------------------------------------------------------------------------------------------------|
| 服務項目                                                                                                    |                                                                                                    |
| 機構管理者作業                                                                                                    |                                                                                                    |
| 健保雲端藥歷系統                                                                                                    | ※日即口起晏端亲涩疝水下載作未以以壓縮循症決。(104.09.23) 詳細頁料<br>※使用雷子化重業審查系統(PACS)送件並有填病歷號之室件,已於「車前審查流程狀態查詢,書面新增帶出病歷號欄位。(102.07.01) |
| 鼓勵醫療院所即時查詢病患方案                                                                                                    | ※全民健康保險醫事服務機構(門診、住院及交付機構)醫療費用點數申報格式及填表說明(102.05.15新增),相關文件請參考首頁左側下載                                            |
| 醫療費用申報                                                                                                    | 專區「服務項目_醫療費用申報」文件。(102.06.13)                                                                                  |
| ううないでは、「「「「」」」では、「「」」では、「」」では、「」」、、「」、、、、、、、、、、 | ※使用「電子化專業審查系統」注意事項(102.01.29) 詳細資料                                                                             |
| 善復久而又的<br>保險對象田藥管理                                                                                                    | ※每日上午5:00全8:00因進行例行系統維護醫療費用檢核作業將暫停服務,但仍可正常収件,若於本時段上傳處理狀態為「檢核中」,將<br>四藥素海森,住醫藥,供醫藥,供醫藥,供養                       |
| 健保卡就醫上傳檢核結果查許                                                                                                    | <br>                                                                                                    |
| 國民健康署戒菸服務系統密碼管理                                                                                                    | 用藥重複收件狀況查詢                                                                                                    |
| 電子化專業審查系統                                                                                                    | 用薬重複案件檔案下載                                                                                                    |
| 健保IC卡醫費勾稽作業                                                                                                    |                                                                                                    |
| 藥品管理(藥價調查)                                                                                                    |                                                                                                    |
| 醫事機構收取特材自費申報系統                                                                                                    |                                                                                                    |
| 醫務行政                                                                                                    |                                                                                                    |
| 醫燈資科傳輸共通介山<br>                                                                                                    |                                                                                                    |
| 同診犬指足処歯旦的IF果<br>                                                                                                    |                                                                                                    |
| 下載捷徑專區                                                                                                    |                                                                                                    |

## 動作 2→點『用藥重複案件檔案下載』

| ● 我的首頁          |                                                                                                    |
|-----------------|----------------------------------------------------------------------------------------------------|
| 服務項目            | ● 公告事項                                                                                                |
| 機構管理者作業         |                                                                                                    |
| 健保雲端藥歷系統        | ※日即日起雲端樂歷抓火下戰IF秉以以壓縮備提供。(104.09.23) 詳細資料                                                              |
| 鼓勵醫療院所即時查詢病患方案  |                                                                                                    |
| 醫療費用申報          | ※ 全氏健康保險醫事服務機構(門診、住院及父付機構)醫療費用點數甲報格式及項表說明(102.05.15新增),相關又件讀參考會員左側下載<br>專區「服務項目_醫療費用申報」文件。(102.06.13) |
| 預檢醫療費用申報        | ※使用「電子化專業審查系統」注意事項(102.01.29) 詳細資料                                                                    |
| 醫療費用支付          | ※每日上午5:00至8:00因進行例行系統維護醫療費用檢核作業將暫停服務,但仍可正常收件,若於本時段上傳處理狀態為「檢核中」,將                                      |
| 保險對象用藥管理        | 用藥重複案件單筆維護                                                                                            |
| 健保卡就醫上傳檢核結果查詢   | ·····································                                                                 |
| 國民健康署戒菸服務系統密碼管理 | 用藥重導收件狀況查詢                                                                                            |
| 電子化專業審查系統       | □□□□□□□□□□□□□□□□□□□□□□□□□□□□□□□□□□□□□□                                                                |
| 健保IC卡醫費勾稽作業     |                                                                                                    |
| 藥品管理(藥價調查)      |                                                                                                    |
| 醫事機構收取特材自費申報系統  |                                                                                                    |
| 醫務行政            |                                                                                                    |
| 醫療資料傳輸共通介面      |                                                                                                    |
| 高診次指定就醫查詢作業     |                                                                                                    |
| 院所資料交換          |                                                                                                    |
| 下載捷徑專區          |                                                                                                    |

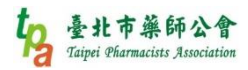

動作 3→點『院所特定藥品用藥重複核扣醫令檔』

☆檔名目前容易讓人混淆,臺北市藥師公會會再建議健保署修正檔名,註明為『同院』

☆若找不到檔案,請務必電洽健保署各分局費用經辦人員,確認沒有被同院核扣!

| ● 我的首頁     |           |     |            |                                                     |                                                                                        |                 |             |
|------------|-----------|-----|------------|-----------------------------------------------------|----------------------------------------------------------------------------------------|-----------------|-------------|
| 現行作業區 🕓 🤣  |           | 診用薬 | 察重複        | 案件下載清單                                              |                                                                                        |                 |             |
| 用藥重複案件單筆維護 |           |     |            |                                                     |                                                                                        |                 |             |
| 用藥重複案件檔案上傳 | 費用        | 年度  | 季別         | 檔案名稱                                                | 備註                                                                                     | 提供下<br>載日期      | 檔案下載        |
| 用藥重複收件狀況查詢 |           |     |            |                                                     | 院所特定藥品用藥                                                                               |                 |             |
| 用藥重複案件檔案下載 | <br>10503 |     |            | 5901102971-30-10503-1-1050420<br>_REA0187_2.REA.TXT | 重複核扣醫令<br>檔一跨醫事機構:5<br>901102971-30-1<br>0503-1-1050420<br>_REA0187_2.RE<br>A.TXT      | 105/05/07 13:32 | 「下載」「加密下載」  |
|            | 10503     |     | 590<br>_RE | 5901102971-30-10503-1-1050420<br>_REA0187.REA.TXT   | 特定藥品用藥重複<br>明細暨說明表一跨<br>醫事機構:59011<br>02971-30-10503<br>-1-1050420_REA<br>0187.REA.TXT | 105/05/07 13:32 | 下載(加密下載)    |
| 1050       | 10503     |     |            | 5901102971-30-10503-1-1050420<br>_REA0172_3.REA.CSV | 院所特定藥品用藥<br>重複說明上傳檔:5<br>901102971-30-1<br>0503-1-1050420<br>_REA0172_3.RE<br>A.CSV    | 105/05/07 13:05 | [下載] [加密下載] |
|            | 10503     |     |            | 5901102971-30-10503-1-1050420<br>_REA0172_2.REA.TXT | Midn特定藥品用藥<br>重複核扣醫令檔:5<br>901102971-30-1<br>0503-1-1050420<br>_REA0172_2.RE           | 105/05/07 13:05 | 下載一加密下載     |
|            | 10503     |     |            | 5901102971-30-10503-1-1050420<br>_REA0172.REA.TXT   | 特定藥品用菜重複<br>明細暨說明表:59<br>01102971-30-10<br>503-1-1050420_                              | 105/05/07 13:05 | 下載(加密下載)    |

### 3.申復方式

☆健保署:請於105年5月31日前針對「同院」重複用藥資料逐案回復說明,逾期未回 復者,視為「同意核扣」☆

修改方式如下:

(一)下載 VPN 檔案填復後上傳(VPN/保險對象用藥管理/用藥重複案件檔案上傳)。

(二)線上逐筆填復(VPN/保險對象用藥管理/用藥重複案件線上維護)。

(三)書面填復,併檢附病歷影本等相關資料到署。

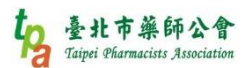

☆健保署將固定於每季第2個月(2、5、8、11月)10日前,以電子郵件通知前季重複用

藥相關資訊,並建置於健保資訊網服務系統(VPN),請自行下載。

☆如有相關疑義(含回復方式或相關報表判讀…等),請逕洽費用經辨人員。

#### 4.申復示範-線上逐筆填復

Step1. VPN 點選『保險對象用藥管理』

| ● 我的首頁             |                                              |                                                                                |  |  |  |  |  |
|--------------------|----------------------------------------------|--------------------------------------------------------------------------------|--|--|--|--|--|
| 服務項目               | 🗨 公告事項                                       |                                                                                |  |  |  |  |  |
| 健保雲端藥歷系統           | ※自即日起雲端藥歷批次下載作業改                             | 以壓縮檔提供。(104.09.25) 詳細資料                                                        |  |  |  |  |  |
| 鼓勵醫療院所即時查詢病患方案     | ※使用電子化專業審查系統(PACS)                           | 送件並有填病歷號之案件,已於「事前審查流程狀態查詢」畫面新增帶出病歷號欄位。(102.07.01)                              |  |  |  |  |  |
| 醫療費用申報             | ※全民健康保險醫事服務機構(門診<br>」<br>」<br>「服務項日、聲濤書田由報、文 | 、住院及交付機構)醫療費用點數申報格式及填表說明(102.05.15新增),相關文件請參考首頁左側下載<br>件。(102.06.13)           |  |  |  |  |  |
| 預檢醫療費用申報<br>       | ₩                                            |                                                                                |  |  |  |  |  |
| 保險對象用藥管理           | ※每日上午5:00至8:00因進行例行<br>用藥重複案件單筆維護            | 系統維護醫療費用檢核作業將暫停服務,但仍可正常收件,若於本時段上傳處理狀態為「檢核中」,將<br>上傳檔案刪除,以免影響優先排程權利。(101.11.07) |  |  |  |  |  |
| 健保卡就醫上傳檢技結眾宣詞      | 用藥重複案件檔案上傳                                   |                                                                                |  |  |  |  |  |
| 國民健康署戒菸服務系統密碼管理    | 用藥重複收件狀況查詢                                   |                                                                                |  |  |  |  |  |
| 電子化專業審查系統          | 用藥重複案件檔案下載                                   |                                                                                |  |  |  |  |  |
| 健保IC卡醫費勾稽作業        |                                              |                                                                                |  |  |  |  |  |
| <b>窯品管理(</b> 藥價調查) |                                              |                                                                                |  |  |  |  |  |
| 醫事機構收取特材自費申報系統     |                                              |                                                                                |  |  |  |  |  |
| 醫務行政               |                                              |                                                                                |  |  |  |  |  |
| 醫療資料傳輸共通介面         |                                              |                                                                                |  |  |  |  |  |

### Step2.點選『用藥重複案件單筆維護』

| ● 我的首頁          |                                   |                                                                                |
|-----------------|-----------------------------------|--------------------------------------------------------------------------------|
|                 |                                   |                                                                                |
| 服務項目            | 🗨 公告事項                            |                                                                                |
| 健保雲端藥歷系統        | ※自即日起雲端藥歷批次下載作業改                  | 以壓縮備提供。(104.09.25)詳細資料                                                         |
| 鼓勵醫療院所即時查詢病患方案  | ※使用電子化專業審查系統(PACS)類               | 送件並有填病歷號之案件,已於「事前審查流程狀態查詢」畫面新增帶出病歷號欄位。(102.07.01)                              |
| 醫療費用申報          | ※全民健康保險醫事服務機構(門診                  | 住院及交付機構)醫療費用點數申報格式及填表說明(102.05.15新增),相關文件請参考首頁左側下載                             |
| 預檢醫療費用申報        | 專區「服務項目_醫療費用申報」文作                 | ‡ · (102.06.13)                                                                |
| 醫療費用支付          |                                   | 里現(102.01.29) 詳細資料                                                             |
| 保險對象用藥管理        | ※每日上午5:00年8:00因建行例行<br>用藥重複案件單筆維護 | 系統維護臺灣資用做核作業將習行服務,但切可止常收件,者於本時段上傳處理狀態為「做核平」,將<br>上傳檔案列除,以免影響優先排程權利。(101.11.07) |
| 健保卡就醫上傳檢核結果查詢   | 用梁里板条件備桌上傳                        |                                                                                |
| 國民健康署戒菸服務系統密碼管理 | 用藥重複收件狀況查詢                        |                                                                                |
| 電子化專業審查系統       | 用藥重複案件檔案下載                        |                                                                                |
| 健保IC卡醫費勾稽作業     |                                   | 1                                                                              |
| 葉品管理(葉價調查)      |                                   |                                                                                |
| 醫事機構收取特材自費申報系統  |                                   |                                                                                |
| 醫務行政            |                                   |                                                                                |
| 醫療資料傳輸共通介面      |                                   |                                                                                |
|                 |                                   |                                                                                |

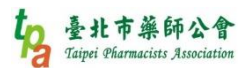

#### Step3.年度輸入『105』、季別勾選『第一季』、再完整輸入被核扣處方之身分證號

讲 我的首頁

|                     | 🤍 門診用藥重複案件線上 | 查詢    |
|---------------------|--------------|-------|
| 用梁里恨条件里 <b>聿</b> 維茂 |              |       |
| 用藥重複案件檔案上傳          | 年度           | 105   |
| 用藥重複收件狀況查詢          | 季別           | 第-季 ✔ |
| 用藥重複案件檔案下載          | 身分證號         | A     |
|                     |              | 確認 清除 |

### Step4.勾選問題案件後再按『說明登打』

| 我的首頁       |      |                      |                        |
|------------|------|----------------------|------------------------|
| 現行作業區      |      | <u>00S02_重複用藥查詢作</u> | 業                      |
| 用藥重複案件單筆維護 |      |                      |                        |
| 田蔢重禎案件檔案上值 | □ 全選 | 身分證號                 | 同成分同核價劑型               |
| 用藥重複收件狀況查詢 | ✓    | A20249****           | ATORVASTATIN,一般錠劑膠裏劑10 |
| 用藥重複案件檔案下載 |      | [                    | 回前畫面 說明登打              |

Step5.勾選要說明的項目,再輸入申復內容在下方的框框中,再按『更正』!

註:本範例案件即是處方上有 ROO3,但藥局未輸入所致,故輸入『ROO3 未 key in』

#### 健保署有允諾從輕判別

| 田総市沿海江福安上曲 |                     |          |          |            |             |             | Ψ Ŧ¥1成1株1株   |              | 47.0                 |                   |        |
|------------|---------------------|----------|----------|------------|-------------|-------------|--------------|--------------|----------------------|-------------------|--------|
| 而兼主阪朱田浦未上時 |                     | 核减       | 序號       | 身分證號       | 出生日期        | 成分劑型        | 代碼及名         |              | <b>歸責</b><br>(代碼)    | ī僟橗<br>B2稲        | 器      |
| 用藥重複收件狀況查詢 |                     | AIAC     |          |            |             |             | 稱            |              | TO BOACH IN          |                   | 別      |
| 用藥重複案件檔案下載 |                     | 案件<br>分類 | 流水<br>號  | 卡號         | 就醫日期        | 治療結<br>束日期  | 藥局調<br>劑日期   | 靨≪<br>序号     | ¢<br>Æ               | 醫令代<br>碼          | 數<br>量 |
|            |                     | 單價       | 醫令<br>金額 | 藥品給藥<br>天數 | 病人餘<br>藥日數  | 提前領<br>藥註記  | 連續用藥<br>開始日期 | 連續用藥<br>結束日期 | 同院重<br>複<br>用藥天<br>數 | 同院<br>減藥          | 亥      |
|            |                     |          |          |            |             | 院所說明        |              |              |                      |                   | 檢視歷程   |
|            | <ul> <li></li></ul> |          | 5901102  | 2971本院     | 590110<br>R | 02971本<br>院 | AB           |              |                      |                   |        |
|            |                     | 2        | 661      | IC02       | 10<br>5/3/9 |             | 105/3/2<br>8 | 5            | BC228                | 86100             | 28     |
|            |                     | 1<br>9.5 | 546      | 28         |             | 00          | 105/3/1<br>3 | 105/4/2<br>4 | 13                   | 254               |        |
|            |                     |          |          |            |             |             |              |              |                      | $\langle \rangle$ | 檢視歷程   |
|            |                     |          |          |            |             | 更正 清除 回前畫面  |              |              |                      |                   |        |

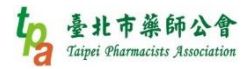

Step6.出現『更新成功』就是這筆資料申復完成啦!

接著再把其他核扣案件照此步驟執行才是全部完成喔!

☆全部申復完成後,記得請撥個電話給健保署各分局費用經辦人員,確認全部資料健保 署都有收到,才不會被核扣喔!

| 我的首頁                 |   |          |          |                |        |            |               |                   |              |                      |                        |
|----------------------|---|----------|----------|----------------|--------|------------|---------------|-------------------|--------------|----------------------|------------------------|
| 現行作業區<br>田遼重禎室件留等維護  |   | RIM      | 1E01     | 00S03_院        | 所說明維   | 護作業        |               |                   |              |                      |                        |
| 用讓重複案件檔案上傳用讓重複案件檔案上傳 |   | 核減<br>註記 | 序號       | 身分證號           | 出生日期   | R.B.       | 成分劑型          | 申報機構<br>代碼及名<br>稱 |              | 歸責<br>代碼)            | ī機構<br>及名稱             |
| 用藥重複案件檔案下載           |   | 案件<br>分類 | 流水號      | 卡號             | 就      | 1 更新成功     | 夏結<br>日期      | 藥局調<br>劑日期        | 醫            | 令<br>號               | 醫令代碼                   |
|                      |   | 單價       | 醫令<br>金額 | 藥品給藥<br>天數     | 乖棄     | <b>確</b> 定 | <b></b>       | 連續用藥<br>開始日期      | 連續用藥<br>結束日期 | 同院重<br>複<br>用藥天<br>數 | 同期減少                   |
|                      |   |          |          |                |        | ß          | <u></u>       |                   |              |                      |                        |
|                      | • | *        | 1        | A20249***<br>* | 34/7/3 | ATORVASTAT | TIN,一般錠劑膠囊劑 1 | 590110            | 2971本院       | 590110               | )2971本<br><sub>宗</sub> |

5.社區藥局同院核扣注意事項

| to   | 社區藥局同院核         | 行 しんしょう ほうしん ちょうしん ちょうしん ちょうしん しんしょう しんしょう しんしょ しんしょ |
|------|-----------------|----------------------------------------------------------------------------------------------------|
| ra   | 會列入核扣計算         | 備註                                                                                                    |
| 處方來源 | 同一家院所開立的處方會列入   | 不同家院所開立的處方不會列入計1                                                                                                    |
| 科別   | 不同科別都會列入        |                                                                                                    |
| 劑量   | 同成分同劑型都會列入,不分劑量 | 19 <del>5</del> /                                                                                                    |

(1)A 健保署、B 各藥局健保申報系統、C 處方開立及調劑、D 調劑的資料輸入,被核扣 的案件,可能是 ABCD 這四者中,其中兩者溝通出了問題,有任何問題,請第一時間 找健保署各分局費用經辦人員,若還是無法解決,請速與公會聯繫,讓公會協助您解 決。

☆各社區藥局可透過自家的健保申報系統,預先判定是否會被同院核扣,可預防被同

院核扣,有照健保署規範來執行的各藥局理應不該被核扣。☆

(2) 處方有註記 R001、R002、R003、R004 者,亦須申報,避免被核扣。

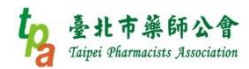

(3) 慢箋第一次也在同藥局調劑的,需特別注意:

避免因上一回第三次慢箋延後領藥、這一回提早回診及這一回第二次又提早10天領藥被同院核扣。

(4) 操作 VPN 時,請注意該帳號是否有『保險對象用藥管理』的權限,若無,將會看不 到相關資料,

請機構管理者開通該權限才可順利操作。

| 現行作業區     | ● 使用者授權管理    |      |                 |  |  |  |  |  |
|-----------|--------------|------|-----------------|--|--|--|--|--|
| 健保服務申請作業  | 查詢條件: 現行機    |      |                 |  |  |  |  |  |
| 使用者維護作業   |              |      |                 |  |  |  |  |  |
| 使用者授權管理作業 | 授權           | 業務代號 | 業務別             |  |  |  |  |  |
|           | ✓            | IMM  | 健保雲端藥歷系統        |  |  |  |  |  |
|           | $\checkmark$ | IMB  | 健保雲端藥歷系統批次下載    |  |  |  |  |  |
|           | $\checkmark$ | ICE  | 鼓勵醫療院所即時查詢病患方案  |  |  |  |  |  |
|           | $\checkmark$ | RWM  | 醫療費用申報          |  |  |  |  |  |
|           | $\checkmark$ | TAAL | 醫療費用支付          |  |  |  |  |  |
|           |              | RIM  | 保險對象用藥管理        |  |  |  |  |  |
|           |              | IPA  | 健保卡就醫上傳檢核結果查詢   |  |  |  |  |  |
|           | ✓            | IPQ  | 國民健康署戒菸服務系統密碼管理 |  |  |  |  |  |
|           | ✓            | IPS  | 電子化專業審查系統       |  |  |  |  |  |
|           | ✓            | IHC  | 健保IC卡醫費勾稽作業     |  |  |  |  |  |
|           | ✓            | HMD  | 藥品管理(藥價調查)      |  |  |  |  |  |
|           | ✓            | HME  | 醫事機構收取特材自費申報系統  |  |  |  |  |  |
|           | ✓            | НМА  | 醫務行政            |  |  |  |  |  |
|           | <b>√</b>     | IPB  | 醫療資料傳輸共通介面      |  |  |  |  |  |
|           | ✓            | IPC  | 高診次指定就醫查詢作業     |  |  |  |  |  |
|           | ✓            | IEA  | 院所資料交換          |  |  |  |  |  |
|           |              |      |                 |  |  |  |  |  |

註1:詳見『健保署藥師團體協調會104年11月10日會議紀錄』

http://www.tpa.org.tw/repeat/theme/download/13.pdf

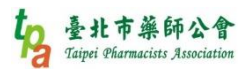

#### 6.開通 VPN 權限

☆若您過往沒開通過『保險對象用藥管理』權限,是找不到同院核扣檔案的,以下為開

通方式

Step1.使用[機構管理者]的帳號登入,一般的帳號沒有[機構管理者作業]的權限

☆用[醫事機構卡]登入 VPN 可以管理[機構管理者]帳號資料

| <ul> <li>♣</li> <li>♣</li> <li>♣</li> <li>♣</li> <li>♣</li> <li>♣</li> <li>♣</li> <li>♣</li> <li>₽</li> <li>₽</li></ul> |                                           |                                                                                                    |  |
|----------------------------------------------------------------------------------------------------|-------------------------------------------|----------------------------------------------------------------------------------------------------|--|
| 服務項目                                                                                                    | ● 公告事項                                    |                                                                                                    |  |
| 機構管理者作業                                                                                                    | 健保服務申請作業                                  | ↓<br>遅縮 備提供・(104.09.25) 詳細資料                                                                                    |  |
| 健保雲端藥歷系統                                                                                                    | 使用者維護作業                                   | \$件並有填病歷號之案件,已於「事前審查流程狀態查詢」畫面新增帶出病歷號欄位。(102.07.01)                                                              |  |
| 鼓勵醫療院所即時查詢病患方案                                                                                                    | 使用者授權管理作業                                 | 住院及交付機構)醫療費用點數申報格式及填表說明(102.05.15新增),相關文件請參考首頁左側下載                                                              |  |
| 醫療費用申報                                                                                                    |                                           | ¢ • (102.06.13)                                                                                                 |  |
| ·<br>·<br>·<br>·<br>·<br>·<br>·<br>·<br>·<br>·<br>·<br>·<br>·<br>·                                                                                                    | ※使用「電子化專業審查系統」注意                          | 事項(102.01.29) 詳細資料                                                                                              |  |
| 醫療費用支付                                                                                                    | ※每日上午5:00至8:00因進行例行<br>於上午8:00開始排程檢核,請勿將已 | ∃上午5:00至8:00因進行例行系統維護醫療費用檢核作業將暫停服務,但仍可正常收件,若於本時段上傳處理狀態為「檢核中」,將<br>₩8:00開始排程檢核,請勿將已上傳檔案刪除,以免影響優先排程權利。(101.11.07) |  |
| 保險對象用藥管理                                                                                                    | 🔍 聯絡窗口                                    |                                                                                                    |  |
| 健保卡就醫上傳檢核結果查詢                                                                                                    | 服務類別・「讀選擇                                 | ×                                                                                                    |  |
| 國民健康署戒菸服務系統密碼管理                                                                                                    |                                           |                                                                                                    |  |
| 電子化專業審查系統                                                                                                    |                                           |                                                                                                    |  |
| 健保IC卡醫費勾稽作業                                                                                                    |                                           |                                                                                                    |  |
| 藥品管理(藥價調查)                                                                                                    |                                           |                                                                                                    |  |
| 醫事機構收取特材自費申報系統                                                                                                    |                                           |                                                                                                    |  |
| 醫務行政                                                                                                    |                                           |                                                                                                    |  |
| 醫療資料傳輸共通介面                                                                                                    |                                           |                                                                                                    |  |

#### Step2.點選『使用者授權管理作業』

| ● 我的首頁                              |                                                                                                    |
|-------------------------------------|----------------------------------------------------------------------------------------------------|
| 服務項目                                |                                                                                                    |
| 機構管理者作業                             | 健保服務申請作業<br>以廢编檔提供。(104.09.25) 詳細資料                                                                                    |
| 健保雲端藥歷系統                            | 体行音維度作業<br>                                                                                                    |
| 鼓勵醫療院所即時查詢病患方案                      | 使用者授權管理作業 住所及交付機構)醫療費用點數申報格式及填表說明(102.05.15新增),相關文件請參考首頁左側下載                                                           |
| 醫療費用申報                              |                                                                                                    |
| 預檢醫療費用申報                            | ※使用「電子化專業審查系統」汪思爭與(102.01.29) 詳識資料<br>※每日上午F:00至0:00回時行例行多效維維國康要用給按你對條解解。但仍可可以做你,并於太時的上唐更現狀態為「給按中」,增                   |
| 醫療費用支付                              | 然每日工于3.00至3.00回连门两门家凯维设置演员用限核作果附着行服务,但仍可正常软件,名水本时段上等这理机感得。 (104年1,将<br>於上午8:00開始排程檢核,請勿將已上傳檔案刪除,以免影響優先排程權利。(101.11.07) |
| 保險對象用藥管理                            |                                                                                                    |
| 健保卡就醫上傳檢核結果查詢                       |                                                                                                    |
| 國民健康署戒菸服務系統密碼管理                     | の以力 オスパリ・ 1月 2世1 年 ・ ・                                                                                                 |
| 電子化專業審查系統                           |                                                                                                    |
| 健保IC卡醫費勾稽作業                         |                                                                                                    |
| 藥品管理(藥價調查)                          |                                                                                                    |
| 醫事機構收取特材自費申報系統                      |                                                                                                    |
| 醫務行政                                |                                                                                                    |
| hi.gov.tw/iwpe3000/IWPE3300S01.aspx |                                                                                                    |

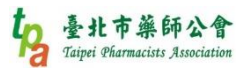

## Step3.查詢條件選『現行機構使用者』,再選擇要開通的帳號

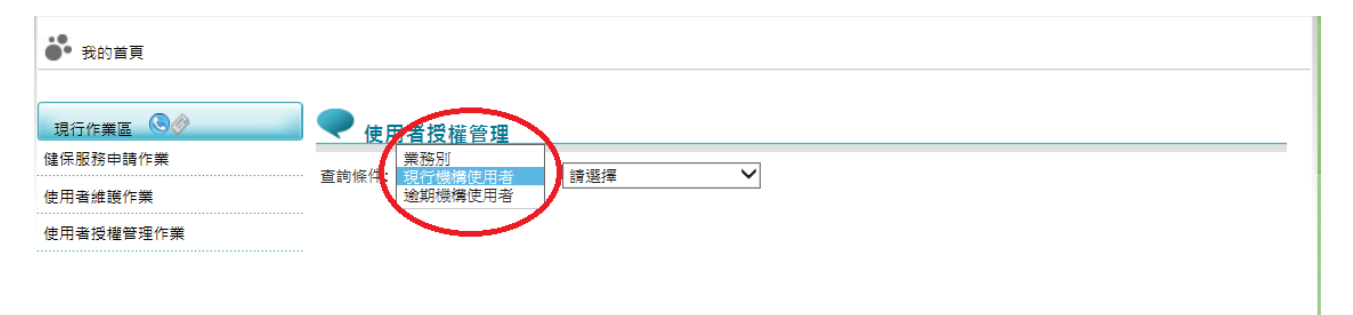

### Step4.把『RIM-保險對象用藥管理』打勾,再按『儲存』。

| 現行作業區 🕓 🤗           |              | ♥ 使用者授權管理       |                |                 |  |  |
|---------------------|--------------|-----------------|----------------|-----------------|--|--|
| 健保服務申請作業<br>使用者維護作業 |              |                 |                |                 |  |  |
|                     |              | 旦詞照什: 死门機構医用相 ▼ |                |                 |  |  |
| 吏用者授權管理作業           |              | 授權              | 業務代號           | 業務別             |  |  |
|                     |              | ~               | IMM            | 健保雲端薬歷系統        |  |  |
|                     |              | ~               | IMB            | 健保雲端藥歷系統批交下載    |  |  |
|                     |              | $\checkmark$    | ICE            | 鼓勵醫療院所即時查詢病患方案  |  |  |
|                     |              | $\checkmark$    | RWM            | 醫療費用申報          |  |  |
|                     | 打勾           | ~               | IWF            | 醫療費用支付          |  |  |
|                     |              | <               | RIM            | 保險對象用藥管理        |  |  |
|                     |              | <b>V</b>        | IPA            | 键保卡就酱上博检核結果查詢   |  |  |
|                     |              | $\checkmark$    | IPQ            | 國民健康異戒菸服務系統密碼管理 |  |  |
|                     |              | $\checkmark$    | IPS            | 電子化専業審査系統       |  |  |
|                     |              | <b>v</b>        | IHC            | 健保IC卡醫費勾稽作業     |  |  |
|                     | $\checkmark$ | HMD             | 薬品管理(薬価調查)     |                 |  |  |
|                     | $\checkmark$ | HME             | 醫事機構收取特材自費申報系統 |                 |  |  |
|                     |              | $\checkmark$    | НМА            | 醫務行政            |  |  |
|                     |              | ~               | IPB            | 醫療資料傳輸共通介面      |  |  |
|                     | ~            | IPC             | 高診次指定就醫查詢作業    |                 |  |  |
|                     | ~            | IEA             | 院所資料交換         |                 |  |  |

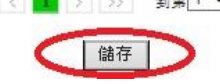

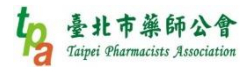

#### Step5.出現『存檔成功』,再重登就完成囉。

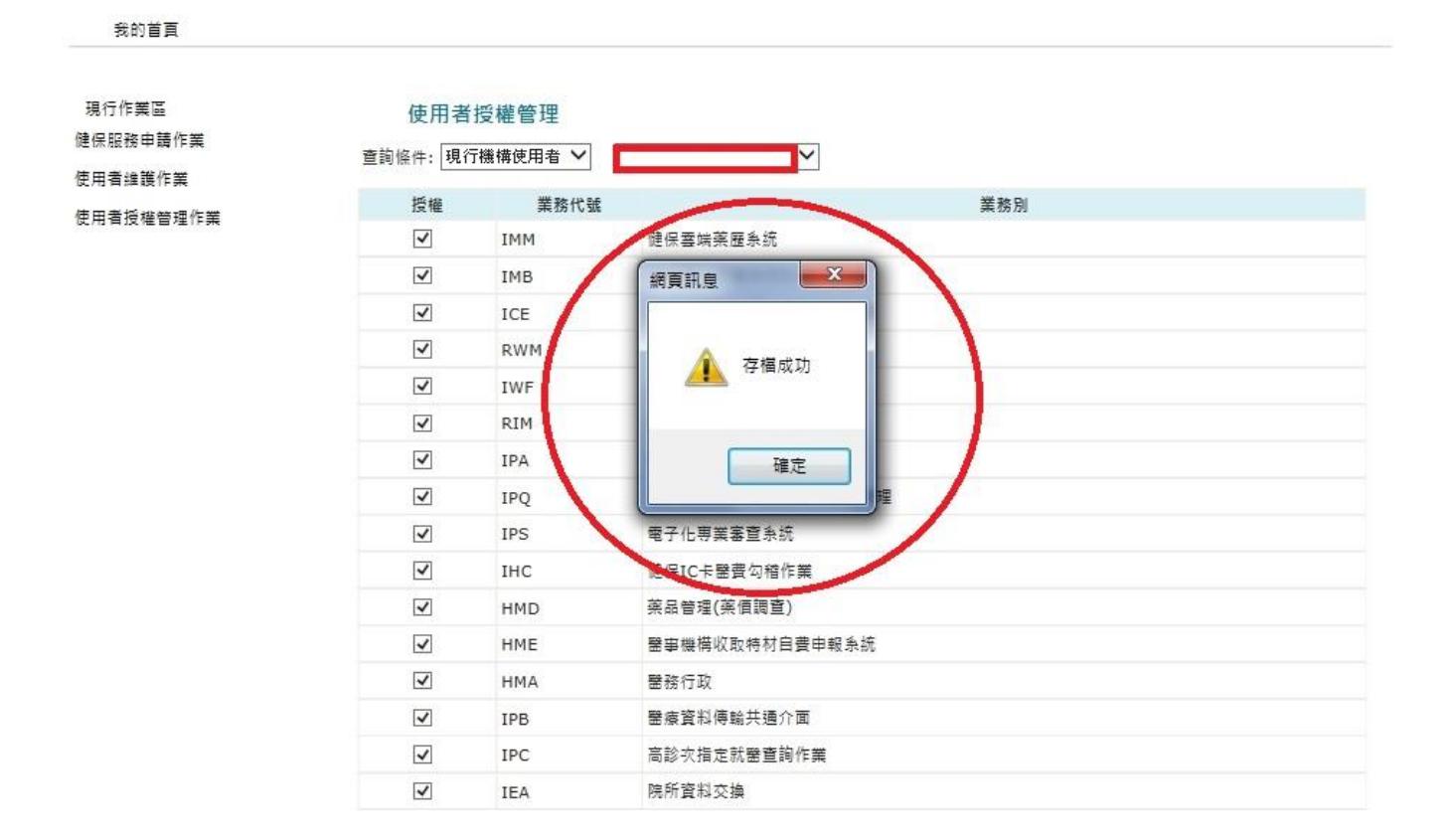

臺北市藥師公會持續收到會員詢問同院核扣相關議題,故彙整提醒會員,但因健保署有 VPN 及相關規範修改之權力,故本資料以 105 年 5 月 15 日現狀彙整供參考,若有更新 或未完善之處請告知。如有相關疑義,請逕洽健保署各分局費用經辦人員,若還是無法 解決,請盡速與公會聯繫,讓公會協助您解決。

再次提醒:

☆健保署:請於 105 年 6 月 30 日前針對「同院」重複用藥資料逐案回復說明,逾期未 回復者,視為「同意核扣」☆